## Apple iPhone Configuration (E-mail, Contacts, Calendar)

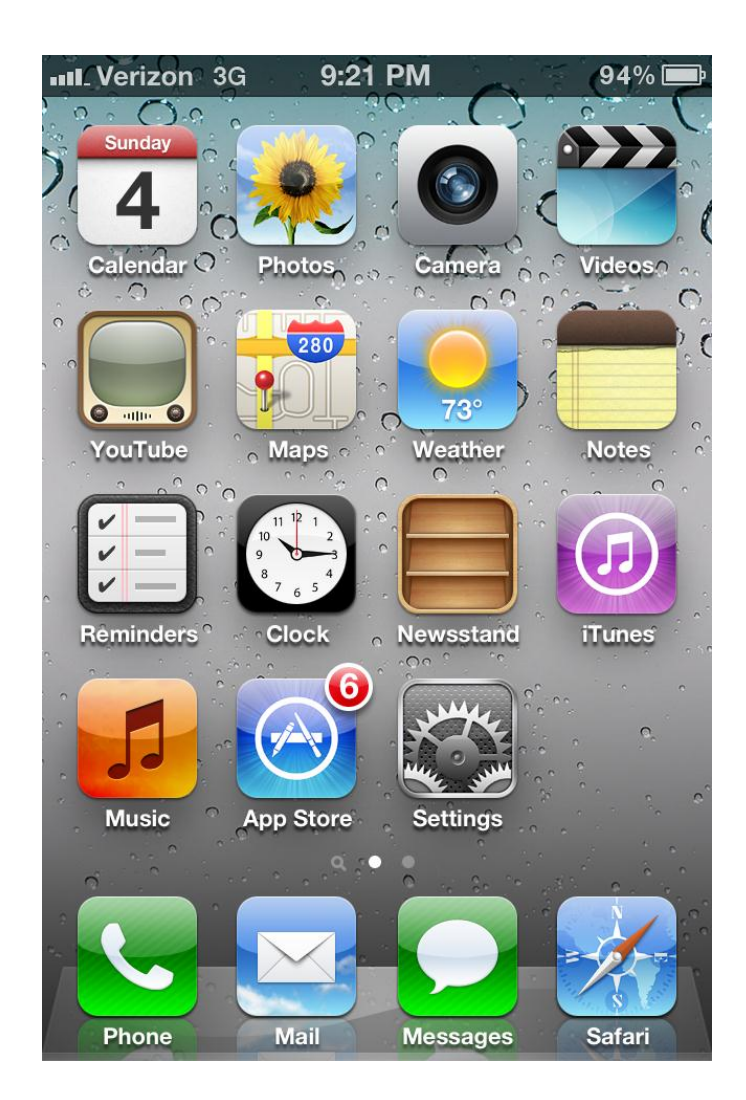

Tap the "Settings" icon.

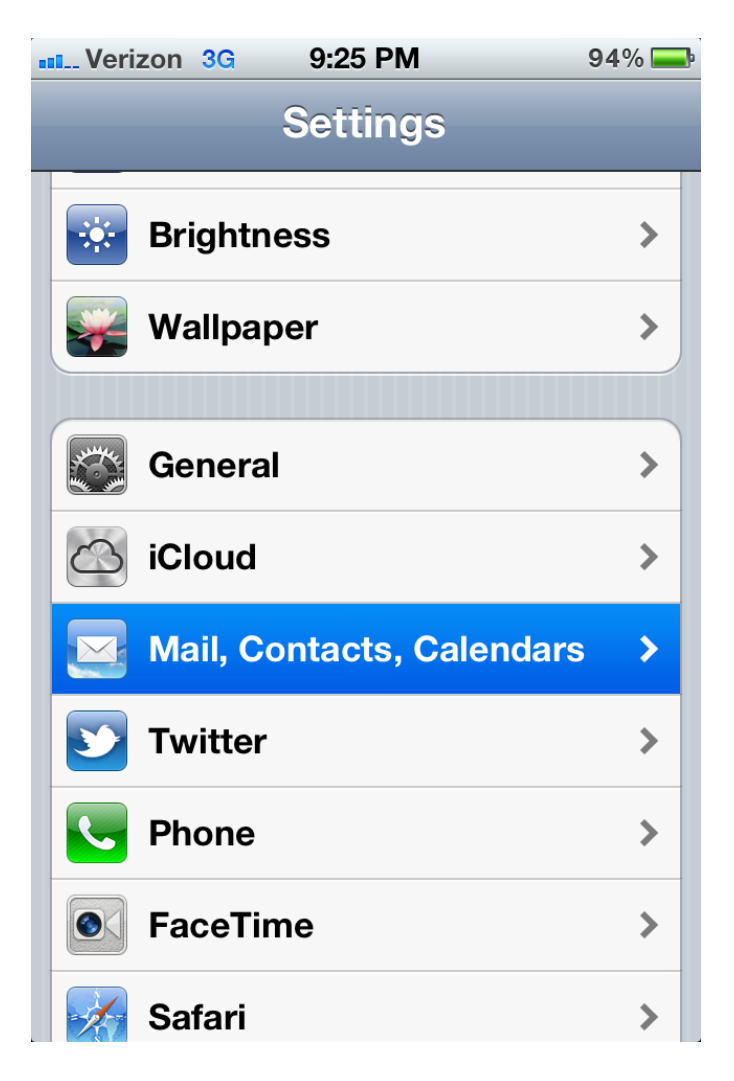

Tap "Mail, Contacts, Calendars".

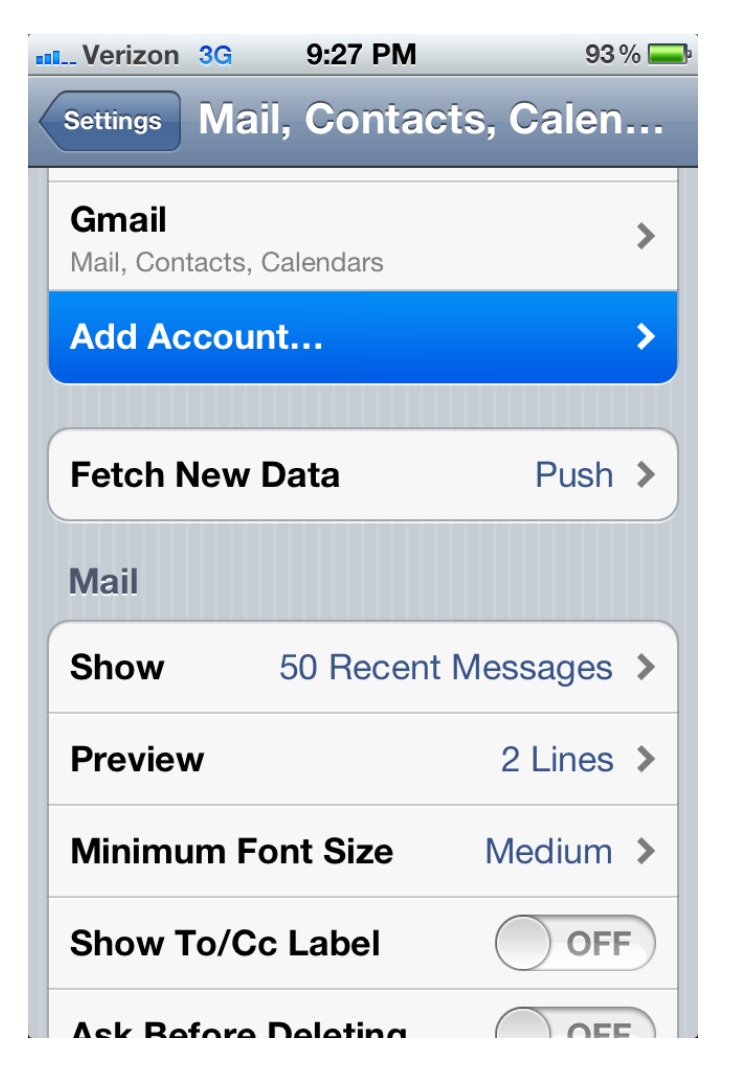

Tap "Add Account...".

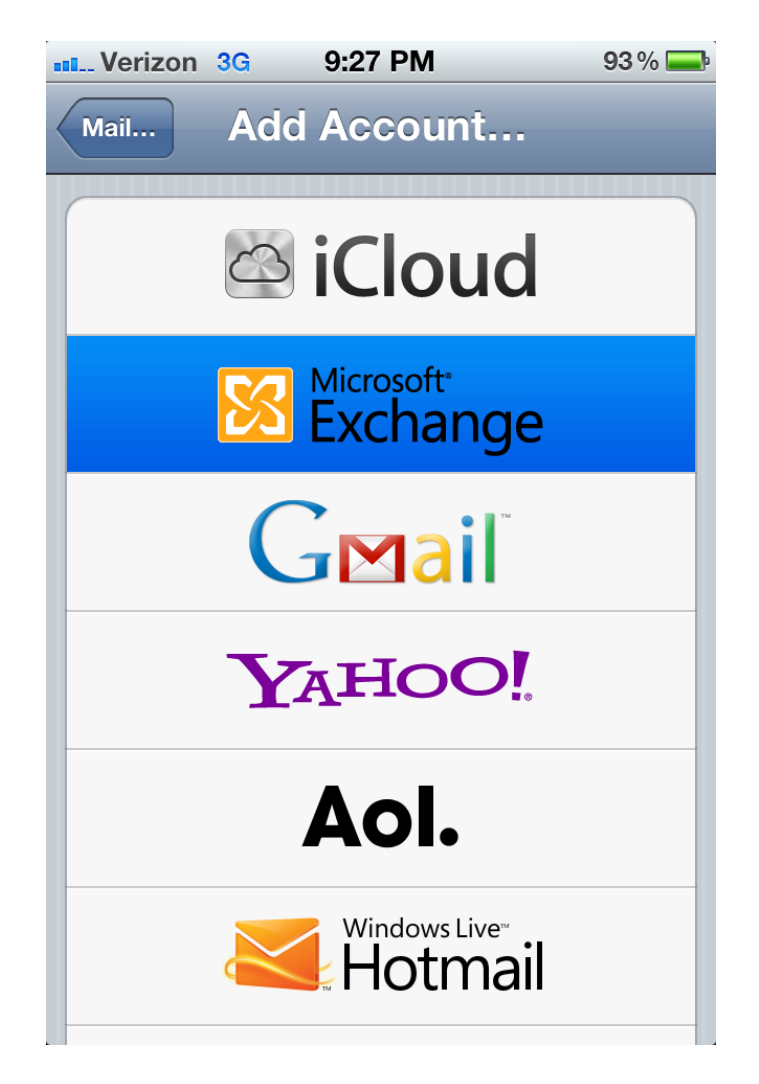

Tap "Microsoft Exchange".

| Verizon 3 | G 9:29 PM          | 93 % 📥                  | Verizon 3 | G 9:29 PM        | 93 % 💻        |
|-----------|--------------------|-------------------------|-----------|------------------|---------------|
| Cancel    | Exchange           | Next                    | Cancel    | Exchange         | Next          |
| Email     | rosati716@morris   | sville.edu              | Domain    | Optional         |               |
|           |                    |                         | Usernan   | ne rosati716@moi | rrisville.edu |
| Domain    | Optional           |                         | Passwor   | rd ••••••        |               |
| Usernan   | ne rosati716@morri | sville.edu              |           | • • • •          |               |
| Password  |                    | Description Morrisville |           |                  |               |
| QWE       | RTYU               | ΙΟΡ                     | QWE       | RTYU             | ΙΟΡ           |
| AS        | DFGHJ              | KL                      | AS        | DFGH             | JKL           |
|           | XCVBN              |                         |           | XCVB             | N M 💌         |
| .?123     | space              | return                  | _123      | space @ .        | return        |

Enter your e-mail address, your e-mail address again for the username, and your password. Enter a description of whatever you would like. Tap "Next".

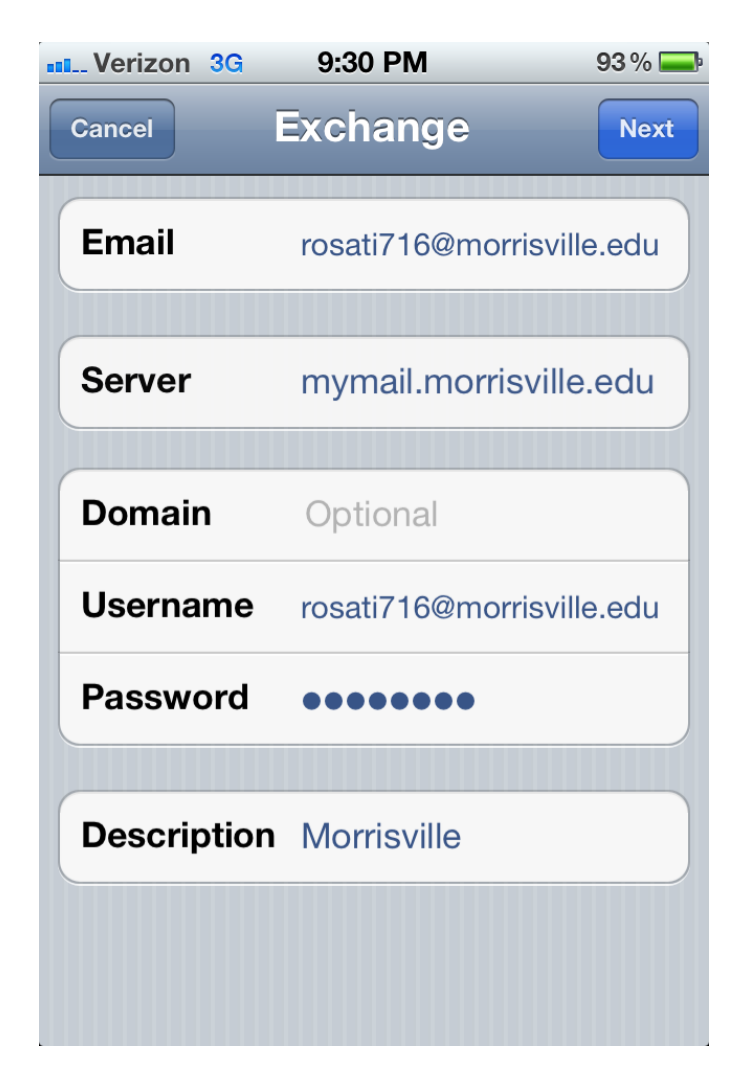

A similar screen will appear with the Server name already filled in. Tap "Next" again.

| Verizon 3G 9:30 PM | 93 % 💻 |
|--------------------|--------|
| Cancel Exchange    | Save   |
| Mail               | ON     |
| Contacts           | ON     |
| Calendars          | ON     |
| Reminders          | OFF    |
|                    |        |
|                    |        |
|                    |        |
|                    |        |
|                    |        |
|                    |        |

Slide each item you'd like to appear on your iPhone to "ON". Tap "Save". Your iPhone will begin syncing and updating.